| Winlink Express 1.7.10.0 - KC2BTW                                                                                                    | - | × |
|----------------------------------------------------------------------------------------------------|---|---|
| KC2BTW Settings Message Attachments Move To: Saved Items Vera FM Winlink Vara FM Winlink Vera FM Winlink Vera |   |   |
|                                                                                                    |   |   |
| No active session.                                                                                                    |   |   |

Figure 1 Select Message on menu.

- 1. COMPOSE AND POST THE WINLINK MESSAGE
  - a) On the menu, select Message (Figure 1)
  - b) Select New Message (first item)
  - c) This will open the new Message window.
- 2. New Message Window (Figure 2)
  - a) The Send As pull down menu should say Winlink message. If not, select and readjust.
  - b) Fill out the call sign (To box)
  - c) Fill out the subject
  - d) Message body (unmarked box) enter the complete text of the message.
  - e) When complete, click Post to Outbox.

| Enter a new message                                                            | _ | × |
|--------------------------------------------------------------------------------|---|---|
| Post to Outbox Select Template Attachments Spell Check Save in Drafts Close    |   |   |
| From: KC2BTW V Send as: Winlink Message V Request message receipt Set Defaults |   |   |
| <u>I</u> o:                                                                    |   |   |
| <u>C</u> c:                                                                    |   |   |
| Subject:                                                                       |   |   |
| <u>A</u> ttach:                                                                |   |   |
|                                                                                |   |   |
|                                                                                |   |   |
|                                                                                |   |   |
|                                                                                |   |   |

Figure 2: Compose message window.